## INSTRUCCIONES PARA IMPORTAR REFERENCIAS DE SCIENCEDIRECT (ELSEVIER) A REFWORKS

## **En ScienceDirect (Elsevier)**

- 1. Realizar la búsqueda y seleccionar los registros deseados.
- 2. Clic en el icono Export Citations, situado sobre la lista de referencias.
- 3. En Export Format seleccionar la opción RefWorks Direct Export.
- 1. Clic en el botón Export.

**NOTA:** RefWorks se abrirá automáticamente, introduzca su nombre de usuario y su contraseña (si no lo ha hecho anteriormente) y los registros se descargarán directamente en la **Carpeta de últimas importaciones**.